## 准考证打印流程

1、登录西咸新区 2023 年度教师招聘网上报名系统官网 (http://xixianxinqu.pzhl.net/),点击进入"西咸新区 2023 年教 育系统人才招聘"项目。

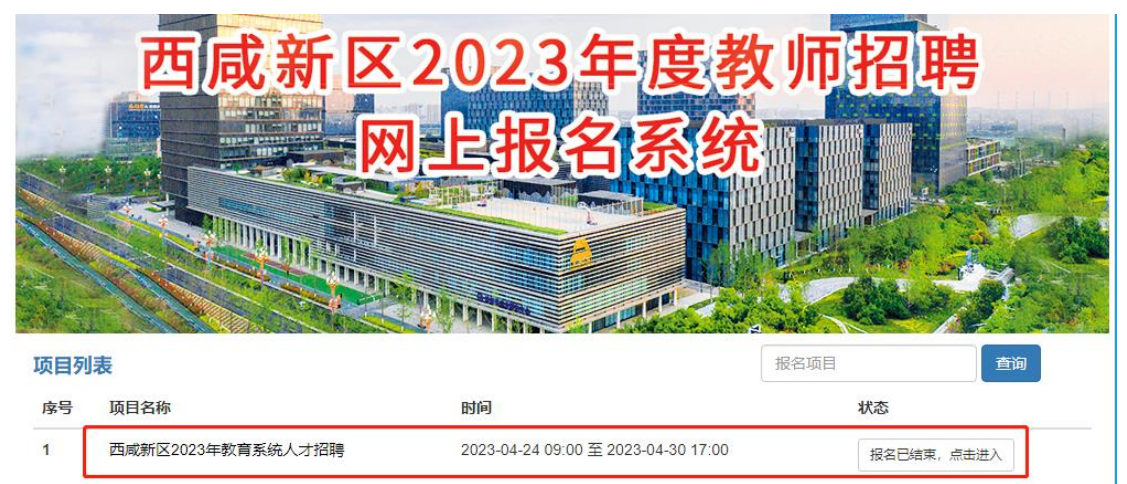

## 2、点击"打印准考证/通知单"板块

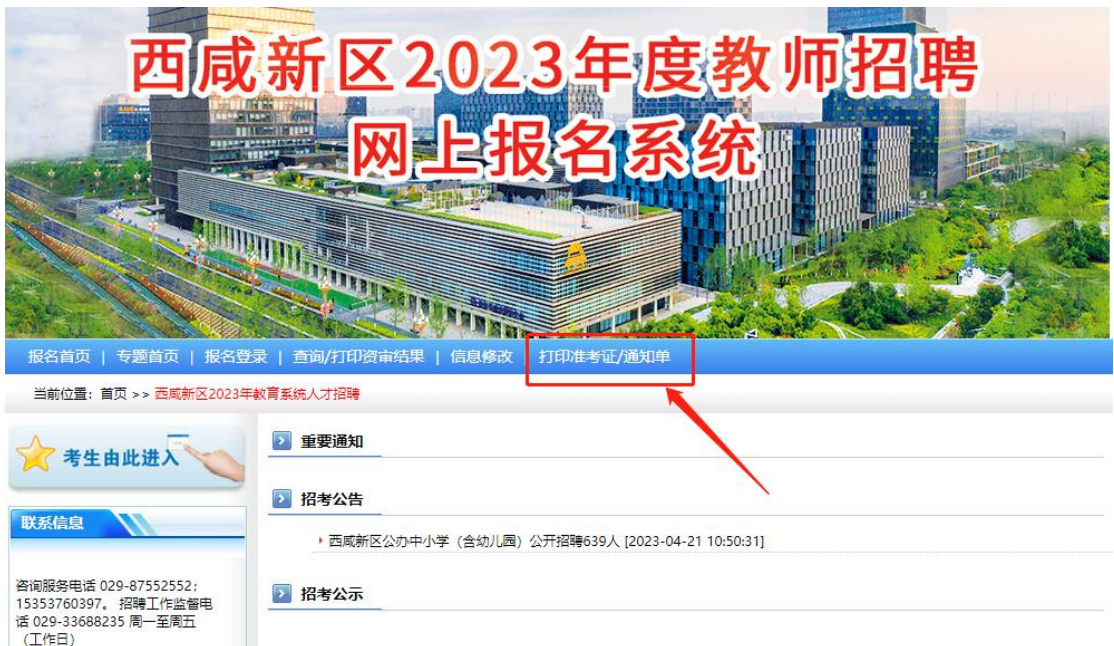

3、输入报名时设置的<mark>身份证及密码</mark>,选择"笔试准考证",输入"验 证码"后点击"下一步"。

| 报名首页   专题首页   报名登录       | 2   查询/打印资审结果   信息修改   打印准考证/通知单                      |
|--------------------------|-------------------------------------------------------|
| 当前位置:首页 >> 考 <u>生</u> 登录 | 1.点击此处                                                |
| 报名流程                     | ▶ 网上报名                                                |
| 1 🤌 考生登录并设置密码            |                                                       |
| 2 👺 开始报名                 | 印雕 2.输入报名时设置的身份证                                      |
| 3 阅读报名须知并签订诚信承诺书         |                                                       |
| 4 📝 填写报考信息               |                                                       |
| 选择报考职位                   | 揭示:打印准考证                                              |
| 填写资格审查表                  | 1、请输入身份证号和查询密码进行查询,如重复出现该页面,请检查密码是否正确,或点密码找回按钮进行密码找回。 |
| 确认报考信息                   | 2、输入号码时请不要使用全角字符。 4.输入验证码后                            |
| 5 🚺 上传照片 , 等待审核          | 新用户注册 「デーザンシン」 点击下一步                                  |

4、请使用 A4 纸打印,在打印预览界面,布局选择"纵向"、纸张 选择"A4 纸",取消勾选"页眉和页脚"后点击"打印"按钮后准 考证打印完毕。

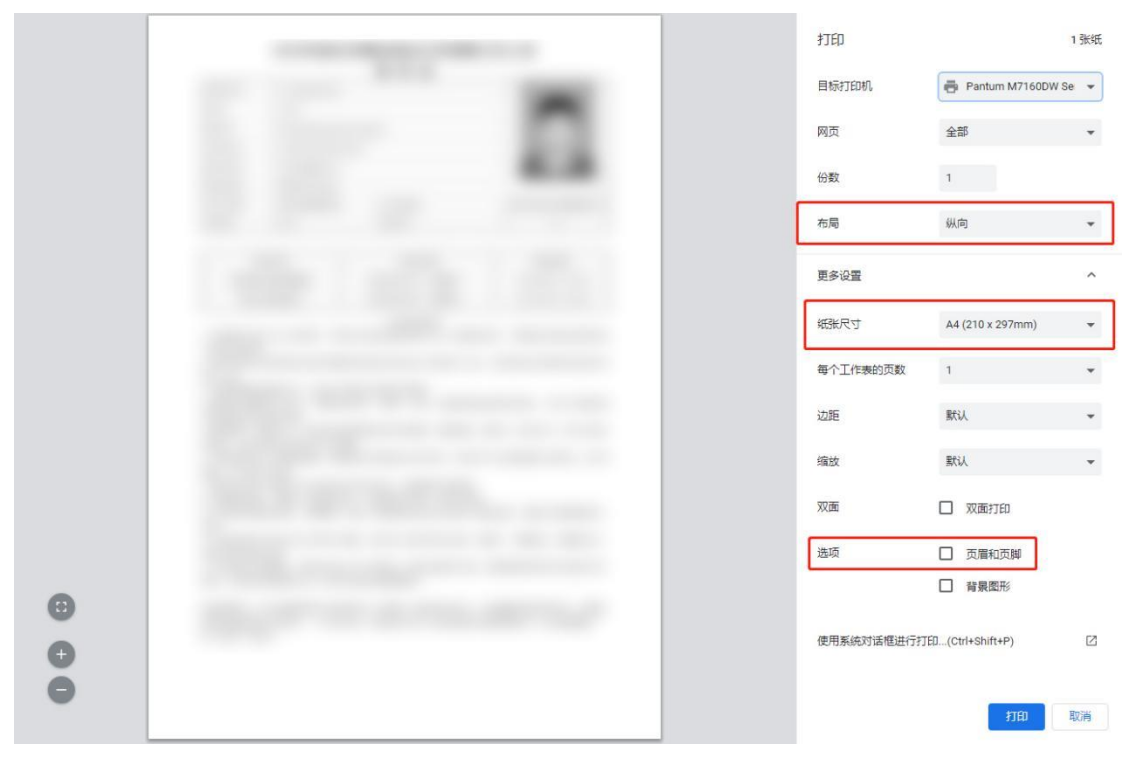